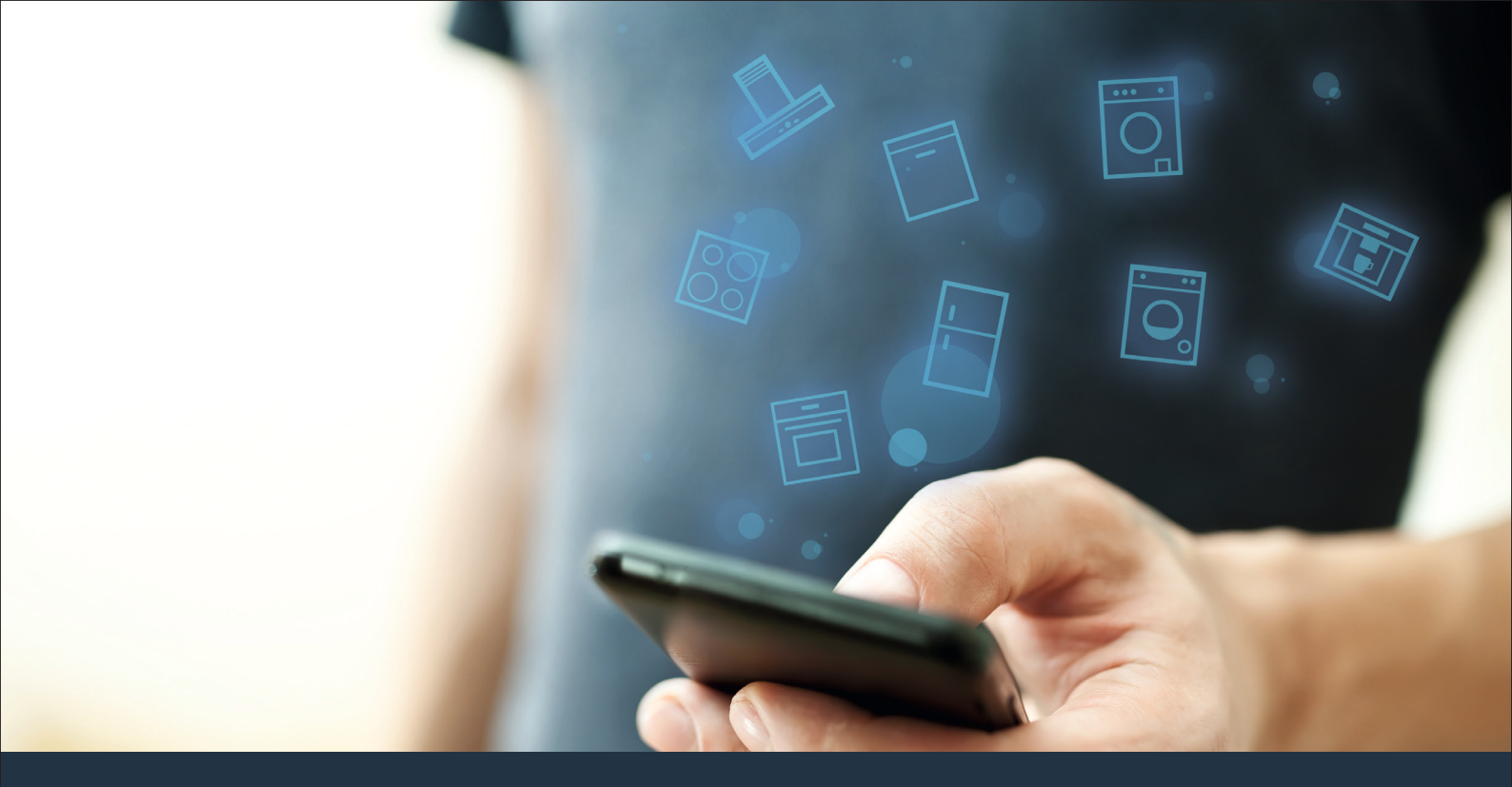

### Koppla upp din hemenhet – mot framtiden. Quick Start Guide

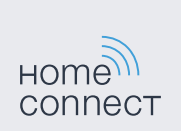

### Framtiden börjar i ditt hem från och med nu! Bra att du använder Home Connect \*

Hjärtliga gratulationer till ditt köp av morgondagens hemenhet. Redan från idag kommer den att göra din vardag enklare och behagligare.

#### Bekvämare

Home Connect styr dina hemenheter när du vill, hur du vill. Mycket enkelt och intuitivt via smartphone eller surfplatta. På så sätt besparar du dig omvägar och väntetider och får mer tid över till sådant som verkligen känns viktigt för dig.

#### Enklare.

För bara in manöverinställningar som larmsignaler eller individuella program i appen på den överskådliga pekskärmen. Det blir ännu enklare och noggrannare än när du själv står vid apparaten, och alla data, bruksanvisningar och instruktionsvideor är direkt gripbara.

### Mer uppkopplad.

Låt dig bli inspirerad och upptäcka massor med tilläggserbjudanden som är perfekt anpassade till dina enheter: receptsamlingar, tips om hur du använder enheten och mycket mer. Du kan när som helst beställa matchande tillbehör med ett par klick.

ብ

\* Tillgängligheten hos Home Connect-funktionen beror på tillgängligheten hos Home Connect-tjänsterna i ditt land. Home Connect-tjänsterna finns inte i alla länder. Mer information finns på www.home-connect.com.

### Vad behöver du ha för att kunna koppla upp hemenheten med Home Connect?

- En smartphone eller surfplatta som har den senaste versionen av respektive operativsystem.

Hemmanätverksmottagning (WLAN) där hemenheten är uppställd.
 Namn och lösenord för ditt hemmannätverk (WLAN):

Nätverksnamn (SSID):

Lösenord (Key):

#### Tre steg mot en enklare vardag:

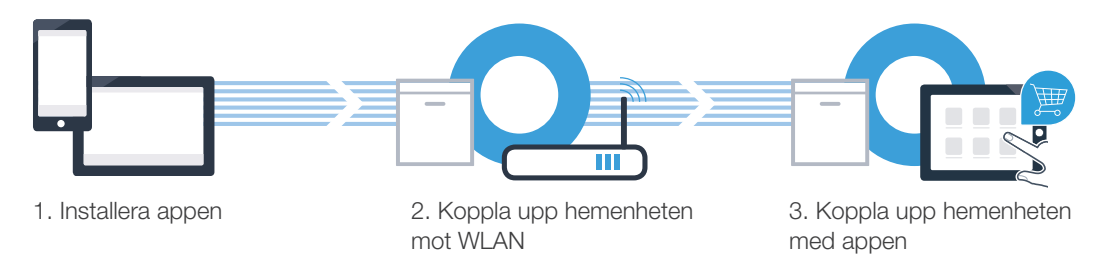

## **Steg 1:** Installera Home Connect-appen

Öppna App Store (Apple-enheter) på din smartphone eller surfplatta eller Google Play Store (Android-enheter).

Mata in sökbegreppet "Home Connect" i Store.

Markera Home Connect-appen och installera den på din smartphone eller surfplatta.  $\mathbf{C}$ 

Starta appen och installera din Home Connect-access. Appen leder dig igenom inloggningsprocessen. Notera därefter din e-postadress och ditt lösenord.

Home Connect-tillträdesuppgifter:

E-post:

(B

D

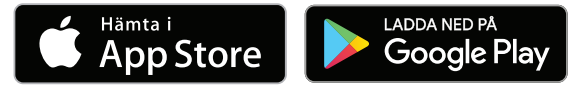

Kontrollera tillgängligheten på www.home-connect.com

Lösenord:

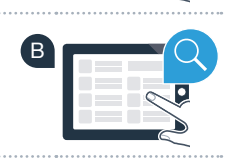

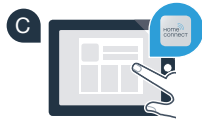

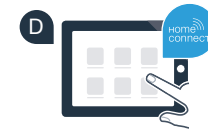

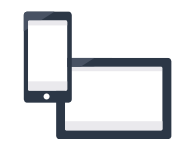

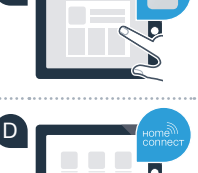

### Steg 2 (första användning): Koppla upp hemenheten mot ditt hemmanätverk (WLAN)

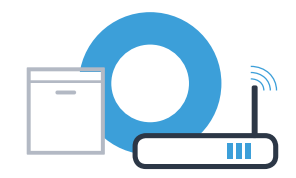

Anslut hemenheten och starta den.

(B

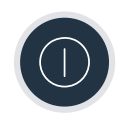

Kontrollera om hemmanätverksroutern har WPS-funktion (automatisk uppkoppling). På vissa routrar finns t.ex. en WPS-knapp. (Information om detta finns i routerhandboken.)

Har routern WPS-funktion (automatisk uppkoppling)?

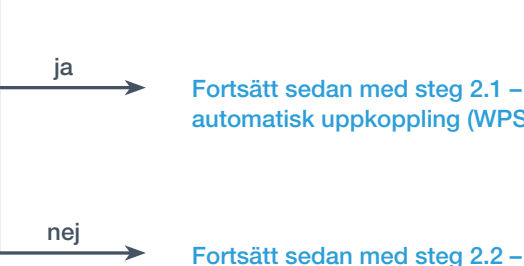

Fortsätt sedan med steg 2.1 automatisk uppkoppling (WPS)

manuell uppkoppling (proffsläge)

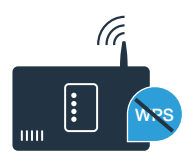

### Steg 2.1: Automatisk uppkoppling av diekmaskinen mot hemmanätverket (WLAN)

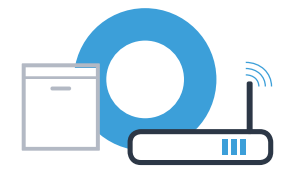

Starta Home Connect-assistenten genom att trycka på diskmaskinens fjärrstartknapp.

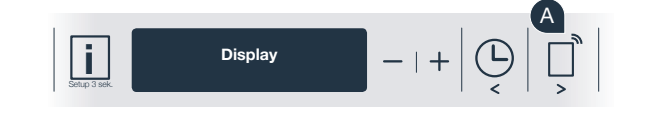

Följ anvisningarna på diskmaskinens display och bekräfta varje gång med knappen "+" tills displayen visar "Tryck på routerns WPS-knapp".

Aktivera din hemmanätverksrouters WPS-funktion inom 2 minuter. (Vissa routrar har t.ex. en WPS-/WLAN-knapp. Information om detta finns i routerhandboken.)

När uppkopplingen är klar visas "Nätverksinkoggning Framgångsrik" och "Anslut till appen" på diskmaskinens display. Fortsätt sedan med steg 3.

Trvck på WPS-knappen på routern

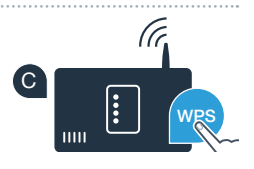

Figurerna visar exer

Nätverksinloggning Framgångsril

Displayen visar meddelandet: "Nätverksinloggning misslyckades".

Det gick inte att upprätta förbindelsen inom två minuter. Kontrollera att diskmaskinen befinner sig inom räckhåll för hemmanätverket (WLAN) och upprepa förloppet om så behövs eller koppla upp manuellt enligt steg 2.2.

# **Steg 2.2:** Manuell uppkoppling av diskmaskinen mot hemmanätverket (WLAN)

Vid manuell uppkoppling bygger diskmaskinen upp ett eget WLAN-nätverk (Access Point) som du kan logga in på med din smartphone eller surfplatta.

- Håll diskmaskinens Info-/Setup-knapp intryckt i 3 sekunder.
- Bläddra i displayen med "<" eller ">" tills "Wi-Fi av" visas på displaymenyn.
- Starta Wi-Fi-funktionen genom att trycka på "+". Displayen visar "Wi-Fi på". När Wi-Fi-funktionen har aktiverats behöver du inte upprepa förloppet fler gånger.
  - Bläddra med "<" eller ">" tills "Nätverksinloggning" visas.

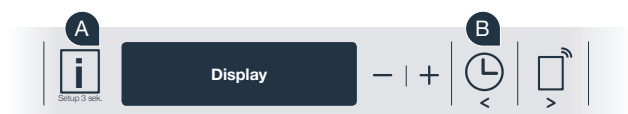

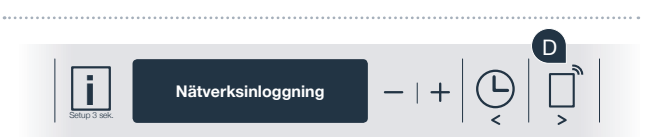

Wi-Fi på

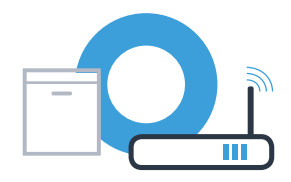

## **Steg 2.2:** Manuell uppkoppling av diskmaskinen mot hemmanätverket (WLAN)

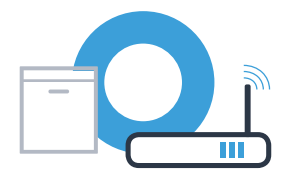

- Tryck på "–" för att logga in manuellt till nätverket.
- Displayen visar "Anslut din mobila enhet till Home Connectnätverket". Diskmaskinen har nu upprättat ett eget WLAN-nätverk (SSID) "HomeConnect" som du kan få tillgång till med din smartphone eller surfplatta.
- Gå till den allmänna inställningsmenyn i din smartphone eller surfplatta (mobila terminal) och hämta WLAN-inställningarna.
- Koppla upp din smartphone eller surfplatta mot WLAN-nätverket (SSID)
  "HomeConnect" (WLAN-lösenordet [Key] är också "HomeConnect").
  Uppkopplingen kan ta upp till 60 sekunder!
- När uppkopplingen är klar öppnar du Home Connect-appen i din smartphone eller surfplatta.

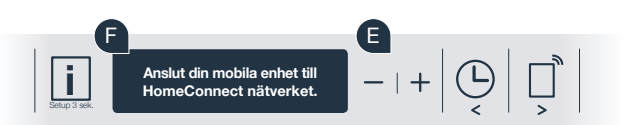

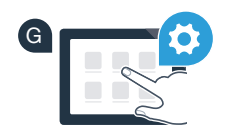

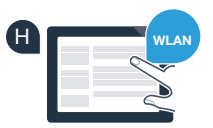

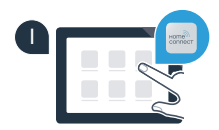

## **Steg 2.2:** Manuell uppkoppling av diskmaskinen mot hemmanätverket (WLAN)

Appen letar nu några sekunder efter diskmaskinen. När diskmaskinen (hemenheten) har hittats matar du om detta inte redan har gjorts - in hemmanätverkets (WLAN) nätverksnamn (SSID) och lösenord (Kev) i respektive fält.

Följ därefter instruktionerna i Home Connect-appen.

Diskmaskinens display visar nu "Nätverksförbindelse Framgångsrik". Fortsätt sedan med steg 3.

Om det inte går att upprätta förbindelsen måste du hålla diskmaskinens startknapp intryckt i 3 sekunder. Starta sedan om den manuella nätverksuppkopplingen av diskmaskinen från punkt 🖪

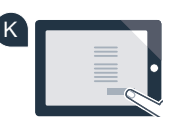

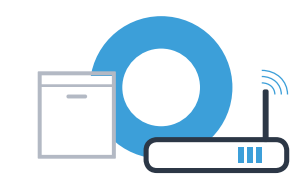

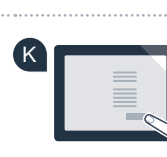

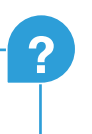

## **Steg 3:** Koppla upp diskmaskinen med Home Connect-appen

- A Tryck på "+" på diskmaskinen. (Steget utgår vid automatisk nätverksanslutning.)
  - Diskmaskinens display visar nu **"Anslut till appen"** resp. **"Bekräfta anslutning i appen"**.
  - Starta förloppet genom att trycka på "+" på diskmaskinen.
- Du har nu 2 minuter på dig att lägga in diskmaskinen i Home Connectappen i din smartphone eller surfplatta så snart den visas där.
- Om diskmaskinen inte visas automatiskt trycker du i appen på "Sök hemenheter"och sedan på "Koppla upp hemenhet".
  - Följ de sista instruktionerna i appen för att bekräfta uppkopplingen och slutföra förloppet.

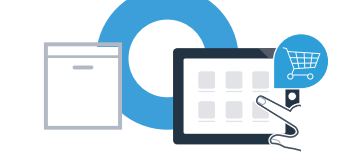

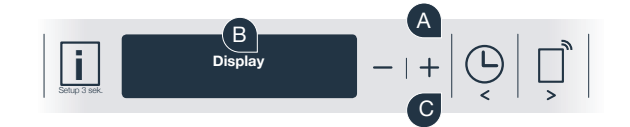

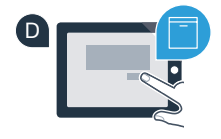

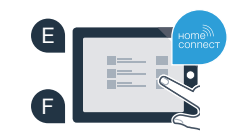

## **Steg 3:** Koppla upp diskmaskinen med Home Connect-appen

Tips för användaren: Om du vill starta enheten via appen trycker du på diskmaskinens fjärrstartknapp (se diagrammet till höger). När funktionen är aktiv blinkar en lampa ovanför knappen.

Din hemenhet är nu uppkopplad. Använd alla fördelarna med Home Connect-appen!

Dsplayen visar "**Uppkopplingen misslyckades**": Förvissa dig om att din smartphone eller surfplatta finns med i hemmanätverket (WLAN). Upprepa förloppen i steg 3.

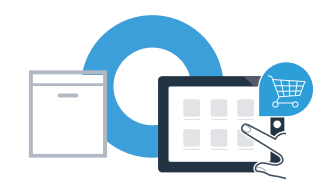

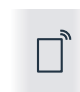

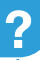

### Home Connect: med starka partner rakt fram mot en uppkopplad framtid.

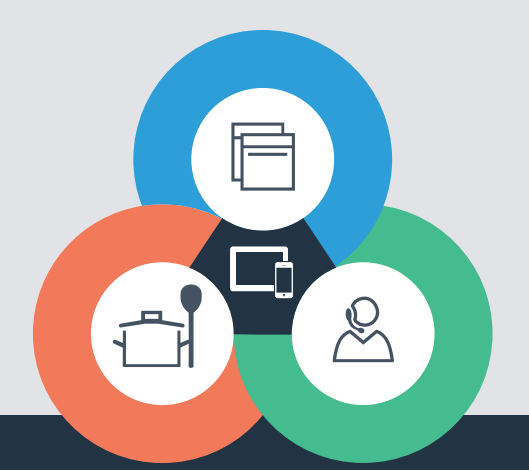

Har du frågor eller vill du kontakta Home Connect Service Hotline? Besök oss då på www.home-connect.com

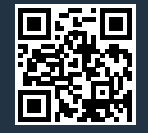

#### Home Connect är en tjänst som tillhör Home Connect GmbH.

Apple App Store och iOS är varumärken som tillhör Apple Inc. Google Play Store och Android är varumärken som tillhör Google Inc. Wi-Fi är ett varumärke som tillhör Wi-Fi Alliance.

9001218196